# Информация, необходимая для установки программного обеспечения «Боткин»

Установка включает в себя несколько шагов:

- 1. Подготовка к установке скачивание и разархивация файлов
- 2. Установка программы «setup», полученной от поставщика
- 3. Запуск установленной программы
- 4. Активация программы
- 5. Ручное копирование базы данных
- 6. Индексация базы данных
- 7. Запуск задачи

#### Подготовка к установке

**Важно!** Необходимое окружение: Windows 10, подключение к сети Интернет, ОЗУ 8 ГБ или ОЗУ любой емкости + дискретный графический процессор

Скачайте файлы по ссылке <u>https://drive.google.com/file/d/1rAYT1PBnDv4HH-tztPLLjtxjsLM-a9sJ/view</u>

Разархивируйте архив с помощью программы WinRar или с помощью программы-аналога.

## Установка программы

Запустите программу-установщик setup-mq18x64.exe

Установка обычно производится в папку mq18x64 непосредственно в корне жесткого диска C:\

Если на каком-то этапе установки вы увидите окно как на картинке ниже, пожалуйста, выберите Repair, нажмите Next и продолжите установку

| 뷇 Microsoft Visual C++ 2008 Redistributable Setup                            | -       |                | × |
|------------------------------------------------------------------------------|---------|----------------|---|
| Maintenance mode                                                             |         |                |   |
| Select one of the options below:                                             |         |                |   |
| Repair<br>Repair Microsoft Visual C++ 2008 Redistributable to its original s | state.  |                |   |
| O <u>U</u> ninstall                                                          |         |                |   |
| Uninstall Microsoft Visual C++ 2008 Redistributable from this co             | nputer. |                |   |
|                                                                              |         |                |   |
|                                                                              |         |                |   |
| Next >                                                                       |         | <u>C</u> ancel |   |

## Активация программы

- 1. После установки и запуска программы откройте папку mq18x64, запустите файл mq18\_qt\_new
- 2. После запуска программы какое-то время может быть белый экран, далее в нижней строке состояния начнется копирование файлов:

- o ×

📧 Экранный симулятор виртуального пациента "Боткин. Внутренние болезни"

pharma\_mnr

3. Далее у вас будет такой экран, скопируйте код рабочей станции:

| 💽 Экранный симулятор виртуального пациента "Боткин. Внутренние болезни"                                                  | - | ٥ | × |
|----------------------------------------------------------------------------------------------------|---|---|---|
| Активация приложения не завершена<br>или оборудование на котором работает приложение<br>было идентифицировано как новое. |   |   |   |
| Внимание!                                                                                                    |   |   |   |
| Это приложение можно активировать как "дополнительную рабочую станцию".                                                  |   |   |   |
| Для этого вместо кода доступа введите путь к папке с установленной ранне программой.                                     |   |   |   |
| Код этой рабочей станции:                                                                                                |   |   |   |
| 26252F2D                                                                                                    |   |   |   |
| Код доступа:                                                                                                    |   |   |   |
|                                                                                                    |   |   |   |
| OK                                                                                                    |   |   |   |
|                                                                                                    |   |   |   |

4. Важно! Для получения кода доступа необходимо подключение к сети Интернет, перейдите по ссылке mq18.rosmedlib.ru/pages/app-accesscode.html

Код доступа получается однократно, далее программа будет запускаться автоматически.

| ← → С ▲ Не защищено | mq18.rosmedlib.ru/pages/app-access-code.ht | ml           |                    | or ≴                      | с 👼 Инкогнито (2) |
|---------------------|--------------------------------------------|--------------|--------------------|---------------------------|-------------------|
|                     |                                            |              |                    |                           |                   |
|                     | Экранный симул                             | ятор виртуал | ьного пациента «Бо | ткин. Внутренние болезни» |                   |
|                     | Вход                                       | Pe           | эгистрация         | Восстановление            |                   |
|                     | Имя пользователя (логин) *                 | t            | est                |                           | ]                 |
|                     | Пароль                                     |              | -4                 |                           | ]                 |
|                     |                                            |              |                    | Вход                      | 1                 |
|                     |                                            |              |                    |                           | <b>–</b>          |
|                     |                                            |              |                    |                           |                   |

5. Войдите в систему, введите логин test, пароль test, нажмите Вход

 Далее вы увидите форму для получения кода доступа, заполните 2 первых поля:

| ← → С ▲ Не защищен | 40   <b>mq18.rosmedlib.ru</b> /cgi-bin/mb4x                           | * * * 🔺 |
|--------------------|-----------------------------------------------------------------------|---------|
|                    | Экранный симулятор виртуального пациента «Боткин. Внутренние болезни» |         |
|                    | Регистрация доступа                                                   |         |
|                    | Код рабочей станции                                                   |         |
|                    | Активационный код                                                     |         |
|                    | Название организации                                                  |         |
|                    | Контактная персона                                                    |         |
|                    | Телефон                                                               |         |
|                    | E-mail agpec                                                          |         |
|                    | Зарегистрировать                                                      |         |
|                    |                                                                       |         |
|                    |                                                                       |         |

Введите код рабочей станции, которую вы скопировали на шаге 3 активации программы.

Введите 2 части активационного кода в 2 разных поля: X04F 4N5QJKH9

7. Нажмите «Зарегистрировать», после чего появится экран с кодом доступа, скопируйте код

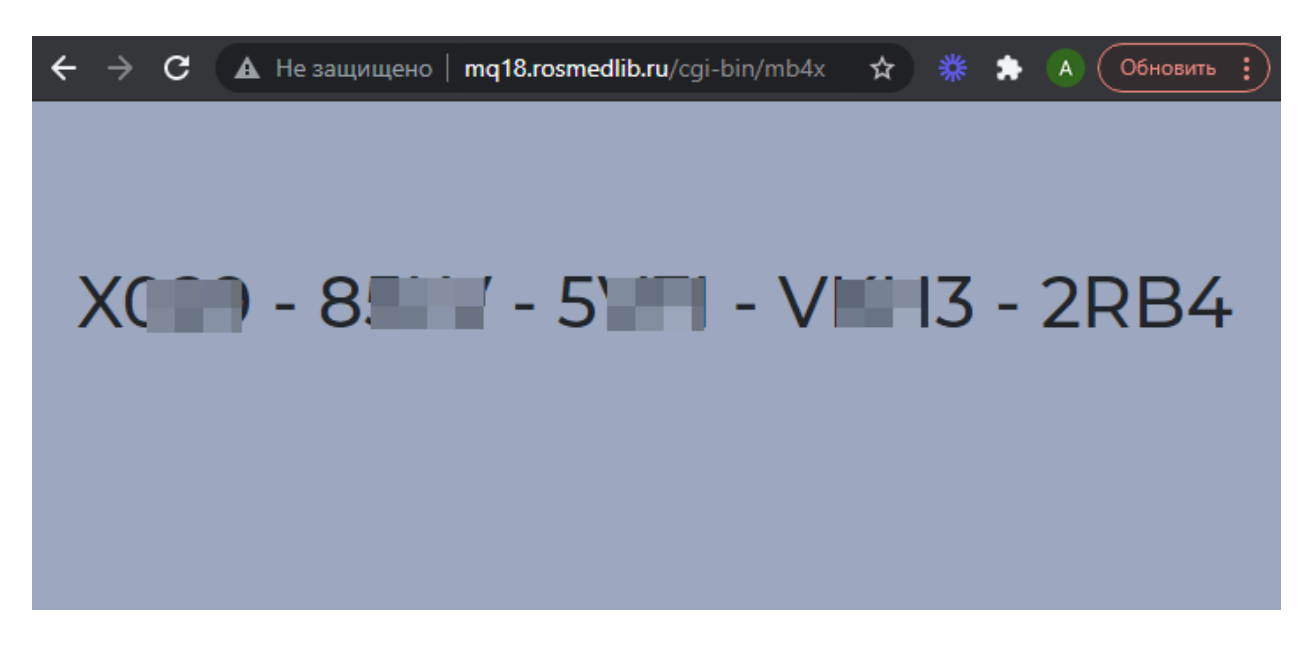

Внимание! Код – разовый, не может быть использован более чем для одного компьютера.

8. Вставьте код в соответствующее поле программы, нажмите ОК:

| 📧 Экранный симулятор виртуального пациента "Боткин. Внутренние болезни"              | - | ٥ | × |
|--------------------------------------------------------------------------------------|---|---|---|
| Активация приложения не завершена                                                    |   |   |   |
| или оборудование на котором работает приложение                                      |   |   |   |
| было идентифицировано как новое.                                                     |   |   |   |
| Внимание!                                                                            |   |   |   |
| Это приложение можно активировать как "дополнительную рабочую станцию".              |   |   |   |
| Для этого вместо кода доступа введите путь к папке с установленной ранне программой. |   |   |   |
| Код этой рабочей станции:                                                            |   |   |   |
| 26252F2D                                                                             |   |   |   |
| Код доступа:                                                                         |   |   |   |
|                                                                                      |   |   |   |
| X010 - 85LV - 51 FI - VK113 - 2RB4                                                   |   |   |   |
| ОК                                                                                   |   |   |   |
|                                                                                      |   |   |   |

9. В случае успешной регистрации вы увидите экран ниже, введите логин supervisor и пароль mq18

| Нажмите | «Вход»: |
|---------|---------|
|---------|---------|

| Экранный симулятор виртуального пациента "Боткин. Внутренние болезни" |  |
|-----------------------------------------------------------------------|--|
|                                                                       |  |
|                                                                       |  |
|                                                                       |  |
|                                                                       |  |
|                                                                       |  |
|                                                                       |  |
|                                                                       |  |
|                                                                       |  |
|                                                                       |  |
|                                                                       |  |
|                                                                       |  |
|                                                                       |  |
|                                                                       |  |
| Студент                                                               |  |
|                                                                       |  |
| Логин supervisor                                                      |  |
|                                                                       |  |
| Пароль ••••                                                           |  |
|                                                                       |  |
| Byon                                                                  |  |
|                                                                       |  |
|                                                                       |  |
|                                                                       |  |
|                                                                       |  |
|                                                                       |  |
|                                                                       |  |
|                                                                       |  |

10.В случае успеха вы увидите такой экран:

| Экранный симулятор виртуального п | пациента "Ботхин. Внутренние болезни"                                 |          |
|-----------------------------------|-----------------------------------------------------------------------|----------|
| <b>M</b>                          | Экранный симулятор виртуального пациента "Боткин. Внутренние болезни" |          |
|                                   |                                                                       | очистить |
|                                   | Все Специальные возможности                                           |          |
|                                   |                                                                       |          |
|                                   |                                                                       |          |
|                                   |                                                                       |          |
|                                   |                                                                       |          |

После этого переходите у этапу «Ручное копирование базы данных»

# Ручное копирование базы данных

После установки программы нужно «вручную» скопировать базу данных из папки с содержимым архива (вы получили эту папку на шаге «Подготовка к установке»).

- Скопируйте папку models из папки с содержимым архива в папку C:\mq18x64\\$-mq18-cashe-64\db
- Скопируйте содержимое папки depo\_incomings в папку с таким же названием depo\_incomings, расположенную по адресу установки программы C:\mq18x64\\$-mq18-cashe-64\depo\_incomings

## Индексация базы данных

- После копирования базы данных нужно запустить установленную программу, ввести как логин supervisor и пароль mq18 (если программа не запущена. Если запущена, просто откройте программу)
- 2. Зайдите в раздел «Специальные возможности»:

| 💷 Экранный симулятор виртуаль | ного пациента "Боткин. Внутренние болезни"                            |          |
|-------------------------------|-----------------------------------------------------------------------|----------|
| <b>M</b>                      | Экранный симулятор виртуального пациента "Боткин. Внутренние болезни" |          |
|                               |                                                                       | очистить |
|                               |                                                                       |          |
|                               | Все Специальные возможности                                           |          |
| -                             |                                                                       |          |

3. Введите в строку команду regen-database

#### Нажмите Go

| 💷 Экранный симулятор виртуа | льного пациента "Боткин. Внутренние болезни"                          |  |
|-----------------------------|-----------------------------------------------------------------------|--|
| <b>M</b>                    | Экранный симулятор виртуального пациента "Боткин. Внутренние болезни" |  |
|                             |                                                                       |  |
|                             | regen-database                                                        |  |
|                             |                                                                       |  |
|                             | Go                                                                    |  |
|                             |                                                                       |  |
|                             |                                                                       |  |
|                             |                                                                       |  |
|                             |                                                                       |  |
|                             |                                                                       |  |
|                             |                                                                       |  |
|                             |                                                                       |  |

# Запуск задачи

1. Перейдите на главную страницу программы. Для этого нажмите на логотип:

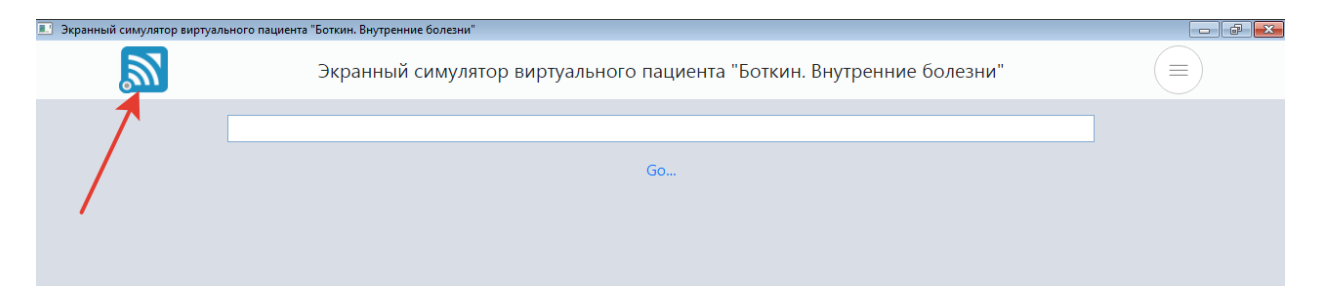

2. Нажмите на папку «Гастроэнтерология»

| 💷 Экранный симулятор виртуальног | го пациента "Боткин. Внутрен | ние болезни"                                                   |          |
|----------------------------------|------------------------------|----------------------------------------------------------------|----------|
| <b>M</b>                         | Экранный                     | й симулятор виртуального пациента "Боткин. Внутренние болезни" |          |
|                                  |                              |                                                                | очистить |
|                                  | Все                          | Специальные возможности                                        |          |
| Гастроэнтер                      | яитолос                      |                                                                |          |
|                                  |                              |                                                                |          |

#### 3. Нажмите на единственный пункт в Оглавлении

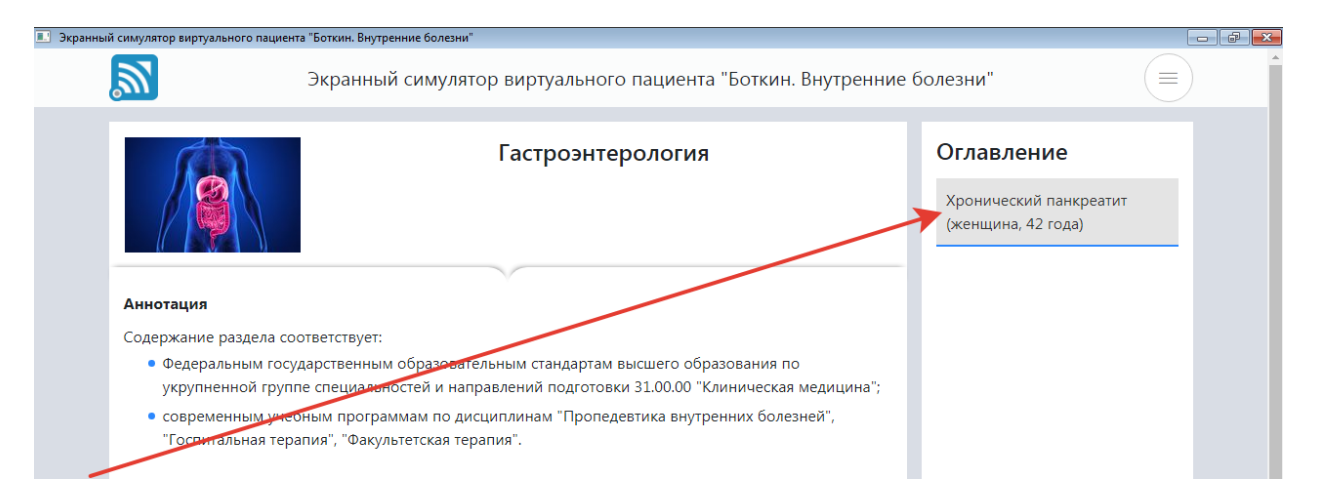

#### 4. Дождитесь загрузки задачи

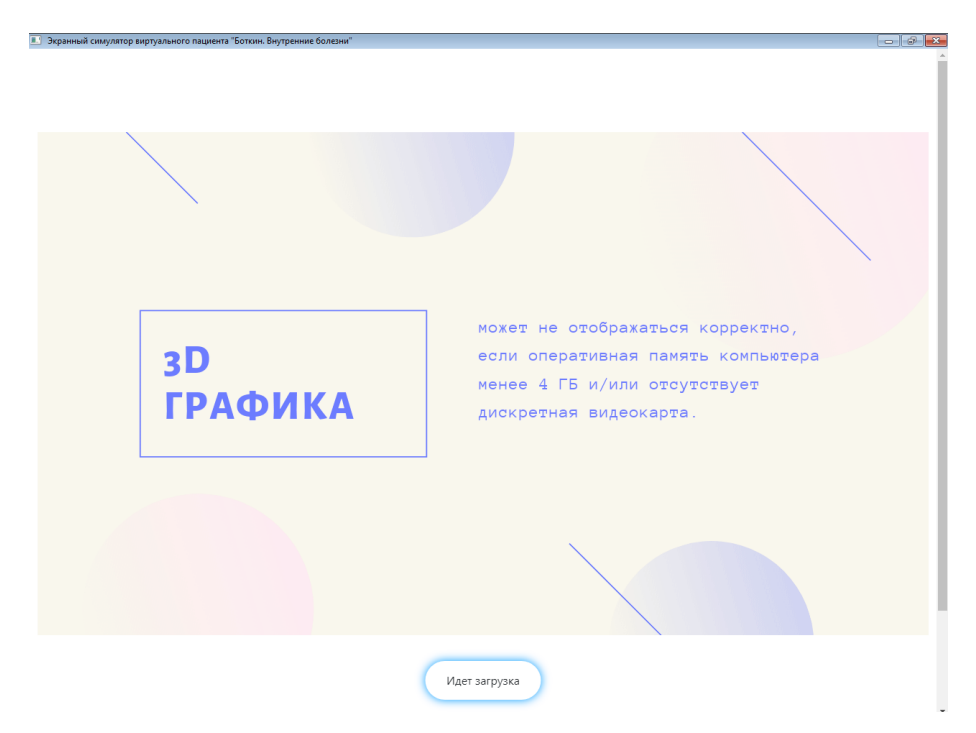